## Параметризация форматки в T-FLEX CAD

## Андрей Ширшов

При создании чертежа детали или сборочной единицы конструктор создает и заполняет форматку, вписывая в нее среди прочих данных наименование и обозначение изделия. Файл изделия сохраняется на диск под определенным именем. Имя файла может быть любым, но лучше всего файлу дать имя в форме *«обозначение» «наименование».grb* (или *.grs* — для учебной версии). В таком случае файл изделия будет проще найти.

Таким образом, информация о наименовании и обозначении изделия содержится в двух местах файла: в форматке и в его имени. По умолчанию пользователь вручную отслеживает правильность сведений об изделии в обоих местах. Используя параметрические возможности T-FLEX CAD, можно сделать так, чтобы форматка самостоятельно считывала обозначение и наименование изделия из имени файла и тем самым автоматически поддерживала актуальность сведений об изделии. Рассмотрим, как это сделать. Представленный ниже способ параметризации будет работать в любой версии T-FLEX CAD.

Сначала выполним параметризацию для детали, а потом — для сборочной единицы. Создайте новый файл и сохраните его с некоторым именем в форме *<обозначение> <наименование>.grb*. Пусть файл будет называться *АБВГД-01.02.03.01 Вал*. Крайне важно, чтобы вначале шло обозначение изделия, потом ровно один пробел и после него — наименование изделия. В противном случае параметризация будет работать неправильно (рис. 1).

Откроем редактор переменных, нажав клавишу **V** или иконку в ленте. В T-FLEX CAD нет необходимости

| Файл Главная Поделит                                                    | ться Вид                              |                                    |                        | ~ 🛛               |
|-------------------------------------------------------------------------|---------------------------------------|------------------------------------|------------------------|-------------------|
| ← → · ↑ □ · Этот ка<br>☆ • ② • ③ • □ □                                  | омпьютер > Data (D:) > Параметризация | а форматки 🗸                       | о Поиск в: Па          | араметризац 🔎     |
| Параметризация форматки<br># Быстрый доступ<br>Этот компьютер<br># Сеть | View<br>MAGET (2-01.02.03.01 Ban.grs  | Дата изменения<br>11.12.2022 13:25 | Тип<br>Документ учебно | Размер<br>р 22 КБ |
|                                                                         |                                       |                                    |                        | (manual states)   |

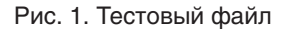

задумываться, какой текущий язык ввода у клавиатуры — русский или английский: комбинации горячих клавиш не зависят от раскладки клавиатуры. Просто нажимаем клавишу **V**, и открывается редактор переменных.

В окне редактора переменных выберите Переменная — Новая переменная или нажмите со-

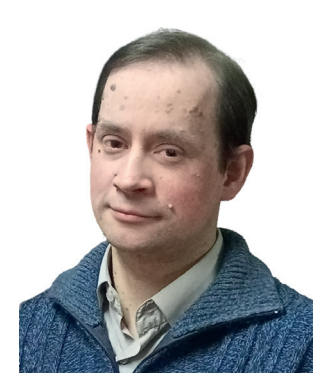

Андрей Ширшов, инженер-конструктор ООО НПЦ «Кропус-ПО»

четание клавиш **Ctrl+N**. Появится диалоговое окно *Параметры переменной* (рис. 2).

Что такое переменная? Представим, что есть некая деталь, которая представляет собой диск с отверстиями. У детали есть несколько исполнений, которые отличаются числом отверстий. В одном исполнении 4 отверстия, в другом — 6, в третьем — 8. То есть имеется число (параметр), которое обозначает количество отверстий. Обозначим его N — это и есть переменная, то есть имя, название или обозначение какого-либо числа или выражения.

В T-FLEX CAD переменные бывают двух типов: вещественные и текстовые. Если результат выражения — число (неважно, целое или с дробной частью),

| 🐝 🕄 🖨 🖨 🖻 | PE da    | Имя:      | 1                 |                                   |
|-----------|----------|-----------|-------------------|-----------------------------------|
|           | Выражени |           | Вещественна       | ая О <u>Т</u> екстовая            |
|           |          | Выражени  | ie:               | ^                                 |
|           |          |           |                   | ~                                 |
|           |          | Значение: |                   |                                   |
|           |          | Комментар | рии:              |                                   |
|           |          | Группа:   |                   | ~                                 |
|           |          | измерения | н: Не задана      |                                   |
|           |          | ПДопуск   | c                 | 0 ±                               |
|           |          |           |                   | 0                                 |
|           |          | Связь при | вставке в сборку: |                                   |
|           |          | Переменн  | ная               | ~                                 |
|           |          | Список:   | Нет               | <ul> <li>Редактировать</li> </ul> |

Рис. 2. Редактор переменных и окно параметров переменной

## Спецвыпуск

то переменная вещественная. Если результатом выражения является текст, то переменная текстовая. В этой статье мы будем обрабатывать текст, поэтому все наши переменные будут текстовыми.

Имя текстовой переменной обязательно начинается со знака доллара \$. Само имя может быть на любом языке — русском или английском. В программировании общепринято давать имена на английском. Мы же для упрощения понимания будем давать имена на русском.

Давайте создадим первую текстовую переменную *\$имя\_файла*. В поле *Выражение* впишите: *tgetv("shortfilename")* и нажмите кнопку *OK*. Вы увидите, что значением выражения стало... название файла (рис. 3).

| Редактор переменн | ых           |                            |       |                       |      |         | × |
|-------------------|--------------|----------------------------|-------|-----------------------|------|---------|---|
| Файл Правка Пе    | ременная Вид | 0                          |       |                       |      |         |   |
| ‰∰ 🖨 🖛 🔿          | PE #4        | - P 🖻 🕯 🥤                  | `≩ ∋≀ | . ∋† 況 🛴 🗩            |      |         |   |
| P ?   Имя         | Выражение    |                            |       | Значение              | Комм | ентарий | 4 |
| ⊿ Группа:         |              |                            |       |                       |      |         |   |
| ? \$имя_файла     | tgetv("short | filename")                 |       | АБВГД-01.02.03.01 Вал |      |         |   |
|                   | 🖩 Парамет    | ры переменной              | <     |                       |      |         |   |
|                   | Имя:         | \$иня_файла                | 1     |                       |      |         |   |
|                   |              | 🔘 Вещественная 🔘 Текстовая |       |                       |      |         |   |
|                   | Выражение:   | getv("shortfilename")      |       |                       |      |         |   |
|                   |              | ~                          |       |                       |      |         |   |

Рис. З. Переменная \$имя\_файла

Что мы сделали? Мы использовали специальную функцию *tgetv()*. Эта функция позволяет извлекать различные сведения о файле T-FLEX CAD: дата создания и последнего изменения чертежа, текущее время и многое другое. Выдаваемая информация зависит от названия параметра в двойных кавычках, который ей передаем, — *"shortfilename"* говорит функции, что нужно выдать имя файла. Если мы передадим *"filename"*, то получим полный путь к файлу, включая его расширение *.grb*. С полным перечнем возможностей этой функции можно ознакомиться во встроенной справке T-FLEX CAD.

Итак, мы имеем строку "АБВГД-01.02.03.01 Вал", которая содержит обозначение и наименование изделия. Мы решили, что название файла будет начинаться строго с обозначения изделия. Также положим, что обозначение изделия не содержит пробелов, то есть является одним словом.

Создадим новую текстовую переменную *\$обозна*чение и в поле Выражение впишем: *tword(\$имя\_фай*ла, 1). Функция *tword()* извлекает отдельное слово из строки. Функция принимает два аргумента: строку, из которой необходимо извлечь слово, и порядковый

| 🖩 Pe  | дактор переменных |                        |                       | - 0         | ×   |
|-------|-------------------|------------------------|-----------------------|-------------|-----|
| Фай   | л Правка Пере     | менная Вид 🕐           |                       |             |     |
| (v) 🖗 | û 🖨 🖛 🖻           | A - 2 B & d d          | *≧ ∋⊧ ∋t 👷 🏑 🔊        |             |     |
| 2     | Имя               | Выражение              | Значение              | Комментарий | 1/I |
| ⊿ Гру | /nna:             |                        |                       |             |     |
|       | Sимя_файла        | tgetv("shortfilename") | АБВГД-01.02.03.01 Вал |             |     |
| 2     | Soбозначение      | tword(\$имя файла, 1)  | АБВГД-01.02.03.01     |             |     |

Рис. 4. Переменная \$обозначение

номер этого слова в строке. В нашем случае функция *tword()* извлекает первое слово из значения переменной *\$имя\_файла* — строки *"АБВГД-01.02.03.01 Вал"*. Тем самым получаем обозначение изделия (рис. 4).

Наконец, создадим переменную *\$наименование* с выражением *tpart(\$имя\_файла, 19, 3)*. Получим наименование изделия. Функция *tpart* получает подстроку из строки и принимает три параметра: строка, из которой получаем подстроку, порядковый номер символа, с которого читаем подстроку, и количество символов, которые нужно прочесть. В нашем случае у первой буквы слова *Вал* порядковый номер *19* (пробелы считаются). Слово *Вал* состоит из трех символов. Поэтому мы указали, что начать нужно с 19-го символа и взять три символа (рис. 5 и 6).

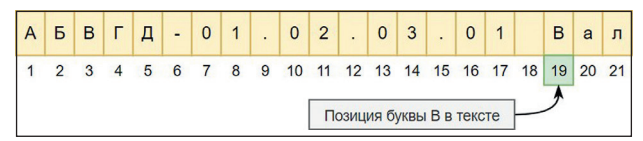

Рис. 5. Определение позиции буквы *В* слова *Вал* в тексте

| Ē   | Редактор переменны |                                         |                       |          |       |
|-----|--------------------|-----------------------------------------|-----------------------|----------|-------|
| i i | Файл Правка Пер    | еменная Вид 🕐                           |                       |          |       |
| 1   | vi 🛱 🖨 🔿           | - 2 1 1 1 1 1 1 1 1 1 1 1 1 1 1 1 1 1 1 | a**a ∋t∋t 🕼 🖑 🔊       |          |       |
|     | ? Имя              | Выражение                               | Значение              | Коммента | рий / |
| 4   | Группа:            |                                         |                       |          |       |
|     | <b>Ѕимя_файла</b>  | tgetv("shortfilename")                  | АБВГД-01.02.03.01 Вал |          |       |
|     | ? \$обозначение    | tword(\$имя_файла, 1)                   | АБВГД-01.02.03.01     |          |       |
|     | ? \$наименование   | tpart(\$имя_файла, 19, 3)               | Вал                   |          |       |

Рис. 6. Переменная \$наименование (итерация 1)

Этот код рабочий, но он сломается, если после изменения названия файла изменится число символов, составляющих обозначение или наименование файла. Чтобы этого не было, T-FLEX CAD должен будет самостоятельно подсчитать позицию первого символа наименования изделия и количество символов, которые надо прочесть.

Позицию первого символа подсчитать легко: это длина строки *\$обозначение* плюс два символа. Заменим число *19* на выражение *strlen(\$обозначение)* + 2, где *strlen()* — функция, возвращающая длину строки. В итоге выражение переменной *\$обозначение* примет вид: *tpart(\$имя\_файла, strlen(\$обозначение)* + 2, 3) — рис. 7 и 8.

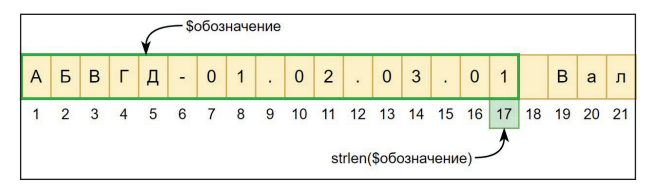

Рис. 7. Подсчет позиции первого символа

|     | Редактор переменных  |                                                |                       | - 0         |   |
|-----|----------------------|------------------------------------------------|-----------------------|-------------|---|
| ¢   | айл Правка Пере      | менная Вид 🕐                                   |                       |             |   |
| ev: | 🛍 🖨 🖛 🖻              | A - 2 B & # 2 H                                | et 🐙 🛴 🔎              |             |   |
| P)  | ? Имя                | Выражение                                      | Значение              | Комментарий | Â |
| 4   | руппа:               |                                                |                       |             |   |
|     | <b>Sимя_файла</b>    | tgetv("shortfilename")                         | АБВГД-01.02.03.01 Вал |             |   |
| Т   | <b>S</b> обозначение | tword(\$имя_файла, 1)                          | АБВГД-01.02.03.01     |             |   |
|     | ? \$наименование     | tpart(\$имя_файла, strlen(\$обозначение)+2, 3) | Вал                   |             |   |

Рис. 8. Переменная \$наименование (итерация 2)

Осталось научить T-FLEX CAD определять, сколько символов составляет обозначение изделия. Для этого из длины всей строки *\$имя\_файла* нужно вычесть длину обозначения вместе с пробелом после него. Заменим тройку на выражение: *strlen(\$имя\_файла) - strlen(\$обозначение + " ")*. Во втором *strlen()* к строке \$обозначение прибавили пробел (он между двойными кавычками). Итоговое выражение для переменной *\$обозначение: tpart(\$имя\_файла, strlen(\$обозначение) + 2, strlen(\$имя\_файла) - strlen(\$обозначение) + 2, strlen(\$имя\_файла) - strlen(\$обозначение + " ")*) — рис. 9.

Переменные работают, осталось связать их с форматкой. Создайте форматку. Прямо в форматке в поле обозначения детали впишите: *{\$обозначение}* и кликните в стороне. Аналогично в поле наименования впишите: *{\$наименование}* (рис. 10).

Для вставки переменной можно также использовать клавишу **F8**.

Давайте проверим, как это работает. Сохраните файл, закройте его и дайте файлу новое обозначение и наименование. Например, *АБВГД-01.02.03.02 Вал укороченный*. После этого снова откройте файл. Если всё сделано правильно, при открытии файла вы сразу увидите в форматке новые актуальные обозначение и наименование.

Осталось сделать файл шаблоном. В левом верхнем углу окна раскройте кнопку *Сохранить* и выберите *Сохранить как прототип*. Дайте прототипу название, например *Деталь*, и закройте файл. Чтобы увидеть изменения в окне приветствия, закройте его

| -   |                         | •                                                                                | •                     |
|-----|-------------------------|----------------------------------------------------------------------------------|-----------------------|
| 3   | <b>5</b> наименование   | tpart(Sимя_файла, strien(Soбoзначение)+2, strien(Sимя_файла) - strien(Soбoзначен | we + " ")) Ban        |
|     | <b>Soбозначение</b>     | tword(5имя_файла, 1)                                                             | A5BFQ-01.02.03.01     |
|     | <b>Sимя_файла</b>       | tgetv('shortfilename')                                                           | A5BFД-01.02.03.01 Bay |
| • U | руппа:                  |                                                                                  |                       |
| 1 3 | Vince .                 | Выражение                                                                        | Зизчение              |
| (A) | 향 중 순숙 M M              | ▲ び 簡 報 個 御 御 単 単 論 谷 宮                                                          |                       |
| 01  | айл Правка Переменная В | NA (2)                                                                           |                       |
| 世   | Редактор переменных     |                                                                                  |                       |

Рис. 9. Переменная \$наименование (итерация 3)

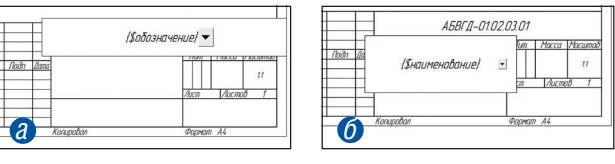

Рис. 10. Связывание переменных с форматкой: *а* — переменная *\$обозначение*; *б* — переменная *\$наименование* 

и откройте заново, нажав кнопку флажка в правом верхнем углу окна. Теперь при создании новой детали используйте этот шаблон, и форматка будет автоматически заполнять поля наименования и обозначения изделия (рис. 11).

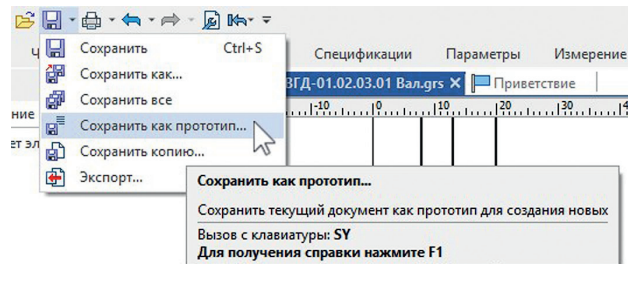

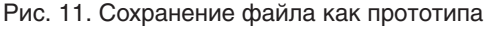

Выполним параметризацию для сборочной единицы. Создайте новый файл из шаблона сборочной единицы и скопируйте в этот файл переменные. Для этого откройте вначале файл с параметрической форматкой, откройте редактор переменных, кликните по имени самой верхней переменной, а затем, зажав клавишу Shift, кликните по имени нижней переменной. Так вы выберете все переменные. Затем выберите *Правка* — *Копировать* или просто нажмите **Ctrl+C**. Переменные скопированы в буфер обмена. Не закрывая файл с параметрической форматкой, откройте файл, где нужно вставить переменные. В нем откройте редактор переменных и нажмите **CTRL+V** (*Правка* — *Вставить*). Переменные скопированы.

В файле сборки переменная *\$обозначение* уже содержит не только обозначение сборочной единицы, но и *СБ* на конце. Дважды кликните по названию переменной *\$обозначение* в редакторе переменных и измените его имя на *\$обозначение\_СБ* (рис. 12).

Создадим новую текстовую переменную *\$обозначе*ние со следующим выражением: tpart(*\$обозначение\_ CБ*, 1, strlen(*\$обозначение\_CБ*) - 2). Здесь всё просто: мы берем значение переменной *\$обозначение\_CБ* и читаем эту строку с первого символа, кроме последних двух. Чтобы отступить на два символа от

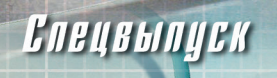

| Редактор переменных      |                                         |                                    |
|--------------------------|-----------------------------------------|------------------------------------|
| Файл Правка Переменная В | Вид 🕐                                   |                                    |
| 🐜 🕼 🖨 🌧 🖻 🛤              | - 2 🖻 📾 🖉 - 🚽                           | ∋t 🐙 🐝 🔊                           |
| 🥮 ? Имя                  | Выражение                               | Значение                           |
| 4 Группа:                |                                         |                                    |
| \$имя_файла              | tgetv("shortfilename")                  | АБВГД-01.02.03.00СБ корпус в сборе |
| Sобозначение             | tword(\$имя_файла, 1)                   | АБВГД-01.02.03.00СБ                |
| Sнаименование            | tpart(\$имя_файла, strlen(\$обозначение | Корпус в сборе                     |

Рис. 12. Переменные сборочной единицы до редактирования

| Φа  | ийл Правка Переменная            | Вид (?)                                                                           |                                       |
|-----|----------------------------------|-----------------------------------------------------------------------------------|---------------------------------------|
| (v) | \$1 ⊕ <b>⇔</b> ₱ M               | - ♪ № № 曽 🖞 🐌 単 👯 🖉 🛛                                                             |                                       |
| 2   | Имя                              | Выражение                                                                         | Значение                              |
| - 1 | руппа:                           |                                                                                   |                                       |
|     | <b>Ѕимя_файла</b>                | tgetv("shortfilename")                                                            | АБВГД-01.02.03.00СБ Корпус в сборе    |
|     |                                  |                                                                                   |                                       |
| +   | <b>S</b> обозначение_СБ          | tword(\$имя_файла, 1)                                                             | АБВГД-01.02.03.00СБ                   |
| -   | Sобозначение_CБ<br>Sнаименование | tword(Sимя_файла, 1)<br>tpart(Sимя_файла, strien(Soбозначение_CD)+2, strien(Sимя_ | АБВГД-01.02.03.00СБ<br>Корпус в сборе |

Рис. 13. Переменные сборочной единицы после редактирования

конца строки, берем длину строки *\$обозначение\_СБ* и из длины строки вычитаем два символа. На выходе получаем обозначение сборочной единицы без *СБ* на конце (рис. 13).

Но есть небольшая проблема: с форматкой связана переменная *\$обозначение\_СБ*. Чтобы это исправить, в редакторе переменных нажмите кнопку *Показать скрытые переменные* и найдите переменную *\$Наименование*. Для этой переменной будет выражение *"{\$обозначение\_СБ}"*. Исправьте выражение на *"{\$обозначение}"*, снова нажмите кнопку *Показать скрытые переменные*, а затем кнопку *ОК*. Теперь с форматкой связана нужная переменная *\$обозначение* (рис. 14).

Сделайте этот файл шаблоном, как мы это делали для файла детали. Назовите шаблон, например, «Сборка» и перезапустите окно приветствия. После этого используйте этот шаблон при создании новой сборочной единицы, и форматка будет заполняться автоматически.

|    | P  |                      | 1                                                    |                     |
|----|----|----------------------|------------------------------------------------------|---------------------|
| i. | Фа | йл Правка Переменная | Вид 🕐                                                |                     |
| 1  | v) |                      | - 🔎 🖻 🏦 💣 🏠 🖃 🔍 🗩                                    |                     |
|    | ?  | Имя                  | Выражение                                            | Значение            |
|    |    | \$dz1                |                                                      |                     |
| P  |    | <b>S</b> МатериалТУ  | **                                                   |                     |
| P  |    | ST_контр             |                                                      |                     |
| P  |    | \$Дата_т_контр       | **                                                   |                     |
| P  |    | \$dz2                |                                                      |                     |
| P  |    | \$dz3                | **                                                   |                     |
| P  |    | \$dz4                | **                                                   |                     |
|    |    | Sindex_zak           | **                                                   |                     |
| P  | ?  | SMaterialDOCsId      | **                                                   |                     |
|    | ?  | SMатериал_DOCs       | \$Материал3 == "? \$Материал2:\$Материал2+" "+\$Матс |                     |
|    |    | Macca                | getv("mass",0)                                       | 0                   |
| P  |    | SРевизия             |                                                      | 194                 |
|    | ?  | SOбозначениеCБ       | \$Обозначение+" "+\$Cod                              | АБВГД-01.02.03.00СБ |
|    |    | \$Обозначение        | "{Sобозначение_CБ}"                                  | АБВГД-01.02.03.00СБ |
|    |    | SПроверил            | - 2                                                  |                     |
|    |    | SНаименование        | "{\$наименование}"                                   | Корпус в сборе      |

Рис. 14. Редактирование связи переменной с форматкой

Наконец, давайте усложним задачу. Пусть после обозначения файла в круглых скобках будет некоторое примечание. Например, *АБВГД-01.02.01 Вал (вар. 2)*. И содержимое в круглых скобках не должно попасть в форматку.

Появление круглых скобок влияет только на подсчет количества символов наименования изделия в переменной *\$наименование*. Если скобки нет, то из длины всей строки *\$имя\_файла* вычитаем длину строки обозначения + символ пробела: *strlen(\$имя\_ файла) - strlen(\$обозначение + " ")*.

Если круглая скобка есть, вначале необходимо вычислить позицию последнего символа наименования изделия. Это позиция круглой открывающей скобки минус два символа. Для поиска позиции скобки будем использовать функцию *tfind()*. Эта функция принимает два аргумента: строку, в которой ищем символ, и сам символ. В нашем случае это *tfind(\$имя\_файла, "(") - 2*.

Итак, когда скобки нет, число символов наименования изделия определяется выражением *strlen(\$имя\_ файла) - strlen(\$обозначение + " ")*. Когда скобка есть, выражение изменится на *tfind(\$имя\_файла, "(") - 2 - strlen(\$обозначение + " ")*. Остается научить T-FLEX CAD выбирать, когда какое выражение использовать.

Общее выражение для подсчета числа символов наименования изделия имеет вид: *tfind(\$имя\_ файла, "(") > 0 ? tfind(\$имя\_файла, "(") - 2 - strlen(\$обозначение + " ") : strlen(\$имя\_файла) - strlen(\$обозначение + " ").* Оно состоит из трех частей (рис. 15):

• левая — всё, что идет до знака вопроса;

• средняя — между знаком вопроса и двоеточием;

• правая — всё после двоеточия.

Среднее выражение вычисляет число символов наименования изделия, когда в тексте присутствует открывающая скобка, правая — когда скобки нет.

Самое левое выражение проверяет, есть ли скобка в тексте. Если скобка есть, то функция *tfind()* найдет ее и вернет некоторое положительное число большее нуля и неравенство будет выполнено. Выполнение неравенства приведет к тому, что сработает только среднее выражение, правое выполняться не будет.

Если скобки нет, функция *tfind()* вернет ноль, и условие в левой части будет нарушено. Это приведет к тому, что выполнится только правое выражение, а среднее выполняться не будет.

## Спецеыпуск

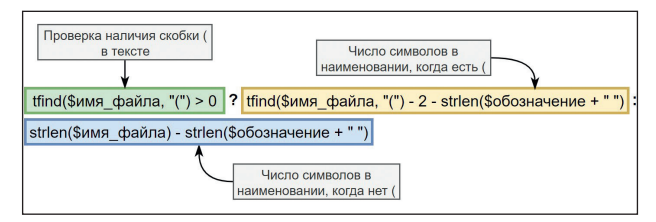

Рис. 15. Структура выражения для подсчета символов наименования файла

Итоговое выражение для переменной \$наименование для детали: tpart(\$имя\_файла, strlen(\$обозначение) + 2, tfind(\$имя\_файла, "(") > 0 ? tfind(\$имя\_файла, "(") - 2 - strlen(\$обозначение + " "): strlen(\$имя\_файла) - strlen(\$обозначение + " "))

Аналогично итоговое выражение для переменной \$наименование для сборочной единицы: tpart(\$имя\_файла, strlen(\$обозначение\_CБ) + 2, tfind(\$имя\_файла, "(") > 0 ? tfind(\$имя\_файла, "(") - 2 - strlen(\$обозначение\_CБ + " ") : strlen(\$имя\_файла) - strlen(\$обозначение\_CБ + " "))

Всё то же самое, но вместо *\$обозначение* используем *\$обозначение\_СБ*.

Выражение очень длинное. Если у вас T-FLEX CAD 16 и выше, в редакторе переменных нажмите кнопку *Установки* и поставьте флажок *Многострочный режим*. После этого вы сможете видеть всё выражение целиком (рис. 16).

Сохраните повторно файлы детали и сборочной единицы как прототипы и согласитесь с предложением T-FLEX CAD перезаписать файлы прототипов. После этого форматка новых файлов сможет учитывать комментарии в скобках.

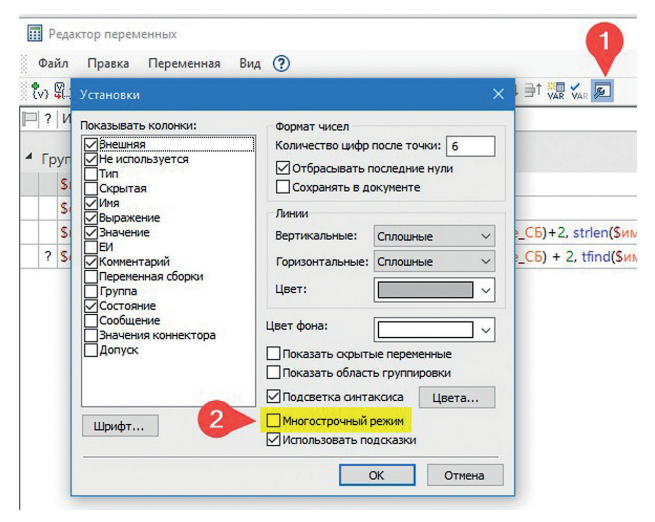

Рис. 16. Включение многострочного режима в T-FLEX CAD 17

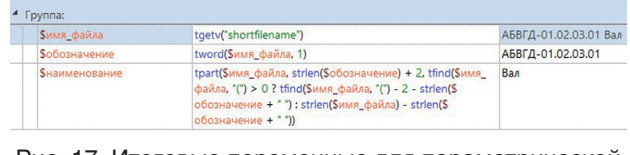

Рис. 17. Итоговые переменные для параметрической форматки детали

| <b>\$имя_файла</b>      | tgetv("shortfilename")                                                                                                    | АБВГД-01.02.03.00СБ Корпус в сбор |
|-------------------------|----------------------------------------------------------------------------------------------------|-----------------------------------|
| <b>S</b> обозначение_СБ | tword(\$имя_файла, 1)                                                                                                    | АБВГД-01.02.03.00СБ               |
| Sнаименование           | tpart(Sимя_файла, strlen(Soбoзначение_CB) + 2, tfind(S<br>имя_файла, '() > 0 ? tfind(Sимя_файла, '() - 2 - strlen(S<br>обозначение_CB + ") : strlen(Sимя_файла) - strlen(S<br>обозначение_CB + ")) | Корпус в сборе                    |
| <b>\$</b> обозначение   | tpart(\$обозначение_CБ, 1, strlen(\$обозначение_CБ) - 2)                                                                                                    | АБВГД-01.02.03.00                 |

Рис. 18. Итоговые переменные для параметрической форматки сборочной единицы

Ниже показаны итоговые выражения переменных для параметрической форматки детали (рис. 17) и сборочной единицы (рис. 18).

Следует отметить, что параметрическая форматка будет автоматически доступна только в новых файлах, если при создании детали и сборочной единицы выбирать созданный нами файл прототипа. Чтобы получить такую форматку в ранее созданном файле, нужно скопировать переменные из шаблона в этот файл, как мы это делали ранее. Свяжите переменные с форматкой, и на этом процесс параметризации будет завершен.

В заключение поговорим о случае, когда, возможно, придется вернуть форматку к прежнему состоянию до параметризации. Самый надежный способ это

| ÷.               |   | 🕅 🖶 🥽 🔿 💌 🍇      |                                                                             |
|------------------|---|------------------|-----------------------------------------------------------------------------|
| Р? Имя Выражение |   |                  |                                                                             |
|                  | ? | \$MaterialDOCsId | 88                                                                          |
|                  | ? | \$Mатериал_DOCs  | SMатериал3 == **? SMатериал2:SMатериал2+* *+<br>Материал3+* / *+ SMатериал4 |
| +                | - | Macca            | getv("mass",0)                                                              |
| P                |   | \$Ревизия        | **                                                                          |
|                  |   | \$Обозначение    | "{ <mark>\$</mark> обозначение}"                                            |
|                  |   | \$Разработал     | ··· Заменить на ///                                                         |
| T                |   | SНаименование    | "{\$наименование}"                                                          |

Рис. 19. Как убрать параметризацию форматки

сделать — открыть редактор переменных, нажать в нем кнопку Показать скрытые переменные и найти переменные \$Обозначение и \$Наименование. Для этих переменных задайте выражение "" (просто пара двойных кавычек). Снова нажмите кнопку Показать скрытые переменные и затем кнопку ОК. После этого вы сможете писать в форматке любой текст, а созданные нами переменные для параметризации форматки — удалить (рис. 19).